# TAXITRONIC SmartTD

**USER MANUAL** 

#### **INDEX**

| 1  | CLOSED SHIFT                          | 3  |
|----|---------------------------------------|----|
|    | 1.1 PARTIAL / CLOSURES                | 4  |
|    | 1.2 SHIFTS                            | 4  |
|    | 1.3 STATISTICS                        | 5  |
|    | 1.4 SKYGLASS (Only Skyglass users)    | 6  |
| 2  | STATUS BAR                            | 7  |
| 3  | LOCATION                              | 8  |
|    | 3.1 PENDING TRIPS                     | 9  |
|    | 3.2 LOCATION QUERY                    | 9  |
|    | 3.2.1 DETAILED ZONE INFORMATION       | 10 |
| 4  | RECEPTION OF A TRIP                   | 11 |
|    | 4.1 DISPATCH INFORMATION              | 12 |
| 5  | PAYMENT MENU                          | 14 |
|    | 5.1 AMOUNTS MENU                      | 14 |
|    | 5.2 PAYMENT METHODS                   | 14 |
|    | 5.3 SUBSCRIBER PAYMENT                | 15 |
|    | 5.4 CREDIT CARD PAYMENT               | 15 |
|    | 5.4.1 WITH CONNECTED BLUETOOTH PINPAD | 15 |
|    | 5.5 WITH EXTERNAL POS                 | 15 |
| 6  | CENTRAL                               | 16 |
|    | 6.1 MESSAGES                          | 16 |
| 7  | TICKET PRINTING                       | 18 |
| 8  | LIGHTS                                | 19 |
| 9  | EMERGENCY POSITIONS                   | 20 |
| 10 | SENSORS VERIFICATION                  | 20 |
| 11 | PREFERENCES                           | 22 |
|    | 11.1 Speech for blind peoble          | 24 |
| 12 | TROUBLESHOOTING                       | 25 |
| 13 | HOMOLOGATED TERMINALS                 | 26 |

# 1 CLOSED SHIFT

After starting the application, the available actions are:

|               | Start with central. Starts a work session<br>In the user ID screen, depending on the configuration, it may be<br>necessary to enter a driver code, or an user and password. |
|---------------|----------------------------------------------------------------------------------------------------|
| <b>C</b>      | Close the application                                                                                                    |
|               | Open the Partial / Closures screen                                                                                                    |
| <b>‡</b>      | Open the application options as "Menu" button does.                                                                                                    |
|               | Displays the list of Shifts, with their starting and finishing hour and date, and their amounts.                                                                            |
| hild          | Displays the weekly, monthly and yearly statistics, of billing and distance in For Hire and in Hired.                                                                       |
| CONFIGURACIÓN | Opens the Skyglass configuration (Only if connected to Skyglass)                                                                                                    |
|               | The smartphone "Menu" button, or pressing the status bar, also gives access to the application options.<br>"Last applications" button must be pressed in some Smartphones.  |

## 1.1 PARTIAL / CLOSURES

The Partials / Closings screen displays the revenue Partials data. They may also be printed.

| G | CLOSINGS: Prints the information of the revenues since the last cash closing, resets the values to zero and increases the closing number.                                          |  |
|---|----------------------------------------------------------------------------------------------------|--|
|   | PRINT: Prints the information of the revenues since last cash closing, allowing a basic management of incomes.<br>The information is broken down into Cash, Credit and Subscriber. |  |

#### 1.2 SHIFTS

The list of Shifts displays their starting and finishing hour and date, and their amounts. Pressing on of the shifts of the list, it can be downloaded or deleted.

Selecting one of the shifts displays the details of the trips done during the shift. They may also be printed and downloaded.

| Prints the details of the trips done during the shift.                                                                                                    |
|----------------------------------------------------------------------------------------------------|
| Download the details of the trips done during the shift in a CSV file suitable for Excel. You must have an application to open this file type previously installed on your mobile device. |
| Send by e-mail the details of the trips done during the shift in a CSV file suitable for Excel.                                                                                           |

#### **1.3 STATISTICS**

Displays the weekly, monthly and yearly statistics, of billing and distance in For Hire and in Hired.

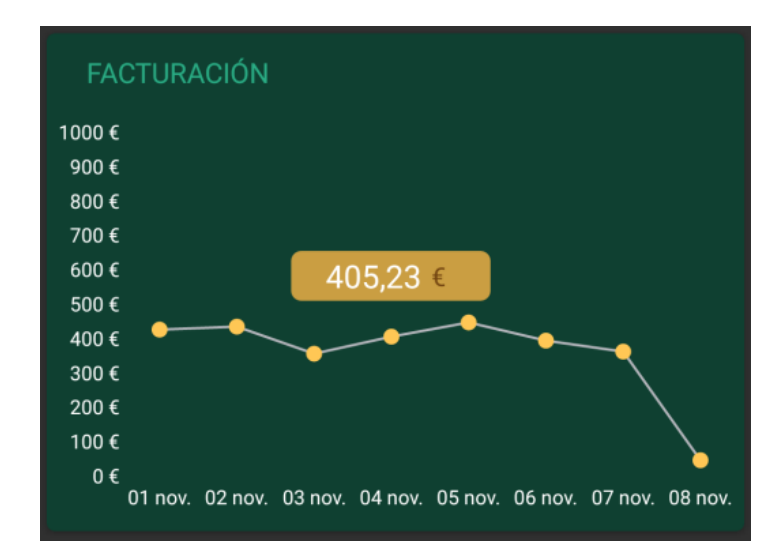

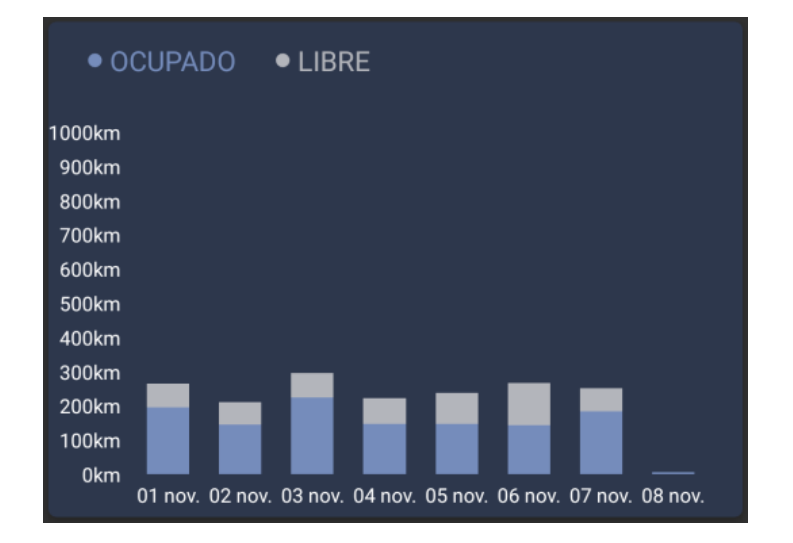

# 1.4 SKYGLASS (Only Skyglass users)

Opens the Skyglass configuration options

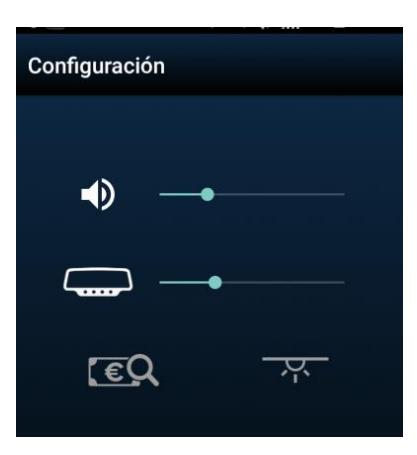

| Changes the volume of skyglass sounds |                                                     |
|---------------------------------------|-----------------------------------------------------|
|                                       | Changes the sensitivity of the display light sensor |
| <u>[e</u> Q                           | Turn on/off the ultraviolet light                   |
| - <u>4</u> -                          | Turn on/off the courtesy light                      |

# 2 STATUS BAR

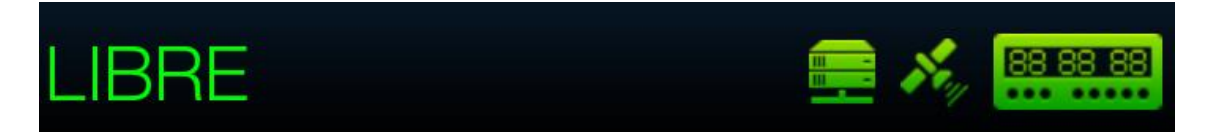

The line at the bottom displays the operating status of several systems connected to SmartTD.

|                                                                                                    | Communication server connection status.                                                                 |  |  |
|----------------------------------------------------------------------------------------------------|----------------------------------------------------------------------------------------------------|--|--|
|                                                                                                    | Green: Connection operative                                                                             |  |  |
|                                                                                                    | • Yellow : The server is available but the connection is not operative. Possibly the user is not active |  |  |
|                                                                                                    | Red: There is no connection to the server Possibly there is no 3G connection                            |  |  |
|                                                                                                    | GPS Status                                                                                              |  |  |
| and the second second sec | Green: connection with the GPS operative                                                                |  |  |
|                                                                                                    | Red: No GPS connection                                                                                  |  |  |
|                                                                                                    | Status of the connection with the taximeter                                                             |  |  |
| 88 88 88                                                                                                    | <ul><li>Green: Connection with taximeter correct</li><li>Red: No connection with taximeter</li></ul>    |  |  |
| LIBRE                                                                                                    | Taximeter status                                                                                        |  |  |
|                                                                                                    |                                                                                                    |  |  |

The upper line shows the status location and, if the taximeter is Hired, the current trip amount.

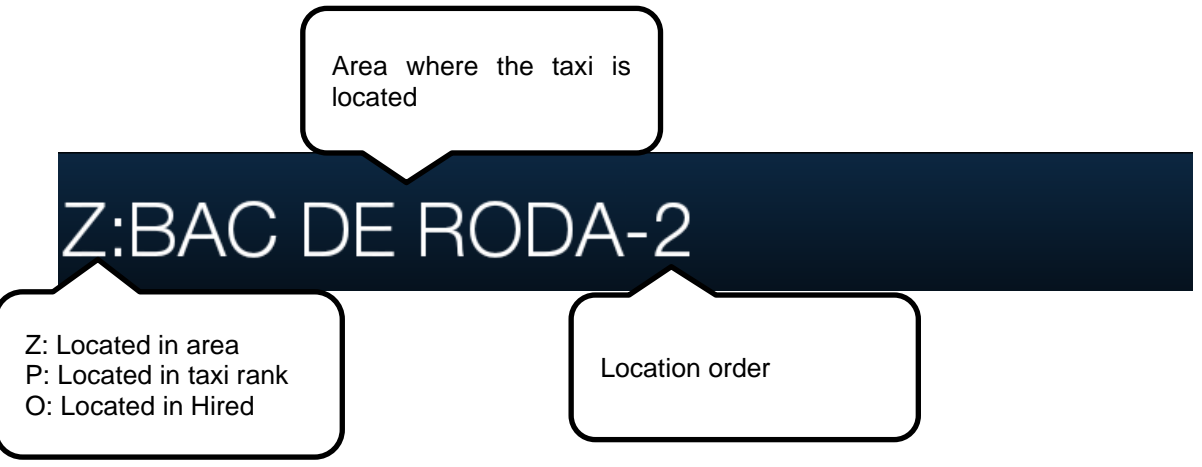

# 3 LOCATION

When the work session with central is started, the area in which the taxi is located is calculated, based on the GPS location. The information is automatically sent to the central.

If the position is within a work zone, the state changes FREE TO LOCATED IN AREA. When the taxi is located in zone, the location status is displayed in the status bar.

| Location type                       | Zone name                                                | Order in the zone                                             |  |
|-------------------------------------|----------------------------------------------------------|---------------------------------------------------------------|--|
| <ul><li>Stop</li><li>Area</li></ul> | Shows the name of the zone T where the taxi is located a | The order in the zone is displayed for<br>a configurable time |  |
| <ul><li>Area</li><li>Busy</li></ul> | where the taxi is located a                              | a configurable time                                           |  |

|    | DISABLE LOCATION<br>When the driver does not want to receive trips from the central for a<br>period                                                                                        |
|----|----------------------------------------------------------------------------------------------------|
| E  | ACTIVATE LOCATION<br>When the location is disabled, and the driver wants to be available<br>to receive trips again                                                                         |
| Ţ  | LOCATED ON TAXI RANK<br>Available when the taxi is within the zone of influence of the Taxi<br>Rank.                                                                                       |
| Ai | LOCATION QUERY<br>When the taxi is located, the location query is available.                                                                                                    |
|    | PENDING TRIPS<br>When the taxi is located, gives access to the list of trips the central<br>did not assign automatically, probably because there were no taxis<br>in the appropriate zone. |

If the option is enabled, it plays the location when it changes. It will stop playing if you exit the application, the status changes or the "Back" key in your smartphone is pressed.

## 3.1 PENDING TRIPS

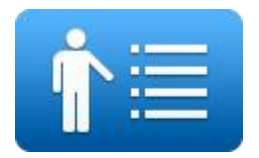

When the taxi is located, this gives access to the list of trips the central could not assign automatically, probably because there were no taxis in the appropriate zone.

| Service 1 | Zone pick up | Destination area | Street pick up | Requirements |
|-----------|--------------|------------------|----------------|--------------|
| Service 2 | Zone pick up | Destination area | Street pick up | Requirements |
| Service N | Zone pick up | Destination area | Street pick up | Requirements |

Upon receiving the trips list, clicking on one of them sends to the central the request for the assignment of the trip. If the central validates it, the taxi will receive the trip dispatch.

If the trip cannot be assigned, the taxi receives a message "TRIP NOT ASSIGNED"

If there are no available trips, the taxi receives a message "NO TRIPS".

The button turns orange when there are pending services assigned to the taxi.

## 3.2 LOCATION QUERY

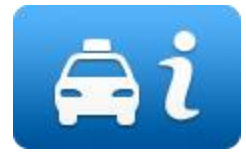

The location query gives information about the distribution of work in the zones.

|            | Taxis in the Taxi<br>Rank of the Zone | Taxis Located in the Zone | Taxis in Hired<br>finishing a trip in<br>the zone | Customers waiting for taxis |
|------------|---------------------------------------|---------------------------|---------------------------------------------------|-----------------------------|
| Zone<br>1N | Green                                 | Yellow                    | Red                                               | White                       |

The default order of the screen is by zone number. The information can also be ordered by any of the columns, in increasing or in decreasing order. It can also be ordered by zone name, and by proximity of the zone to the taxi. These options are configured under the statement button.

Depending on the Radiotaxi settings, if the configuration is enabled, the proximity option will show all the closest zones up to max 16 zones, not filtering by macrozones.

The driver can also add or delete their favourite zones list by doing a long click on the zone line

Depending on the Radiotaxi settings, if this display is kept open, the information of the zone will be updated when the taxi moves, this way the menu always displays the latest available Taxi location

Once you use Scroll, the menu does not follow the Taxi location until you close the screen and open it again. This way, you can check the information of another zone, and the information does not change while reading.

The information of the Taxis on the zone is accumulated with the taxis on Rank, because they have more priority than the taxis in the Zone.

The same is applied to Taxis in Hired: This information is accumulated with the taxis in the Rank and in the Zone

This allows to know easily, without having to calculate mentally, the priority in the zone you will have when you locate into a zone, in any of the three location types.

The field "Customers waiting for taxis" may include future trips for the next N minutes, depending on the Radiotaxi configuration.

The actions on this screen are:

| and      | Scroll                                                                                              |
|----------|----------------------------------------------------------------------------------------------------|
| <b>₽</b> | Back to the previous level, and closing the location query is done with the smartphone Back button. |

Macrozones are work areas which contain several Zones. The info on the Macrozones contains all the zones inside of it.

In order to avoid unnecessary consumption of resources, if the device is not touched for a period of time (configured by the company) the screen closes, and it returns to the main menu.

#### 3.2.1 DETAILED ZONE INFORMATION

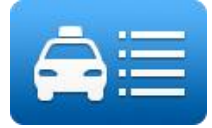

It provides detailed information of the taxis in the zone

| Zone name | Taxis in the Rank  | Taxis in the Zone  | Taxi ending the trip             |
|-----------|--------------------|--------------------|----------------------------------|
| Order     | Taxis in the Rank, | Taxis In the zone  | Taxi ending the trip in the Zone |
| number    | with location time | with location time |                                  |

In front of the Vehicle ID some cars may include a field indicating specific attributes of the car, configurable on the central.

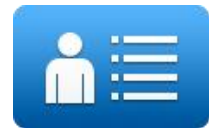

Trip details in the Zone gives information about the available trips in the zone

| Zone name         | Trips in the Zone | Requirements      |
|-------------------|-------------------|-------------------|
| Order in the zone | Pick up time      | Trip requirements |

These functions can be enabled or disabled depending on the Radiotaxi settings

# 4 RECEPTION OF A TRIP

When the taxi receives a Trip, the following information is displayed:

| Pickup time | Pick up Zone        | Trip Requirement |
|-------------|---------------------|------------------|
|             | You have a new trip | Pick up address  |
|             | Do you accept it?   |                  |

Part of this information is optional, depending on the Radio Taxi settings.

There is a maximum time to accept a trip. If it is not accepted in time, it will be automatically refused.

After accepting the trip, the available options are:

| Ťi | TRIP INFORMATION                                                                                                    |
|----|----------------------------------------------------------------------------------------------------|
|    | Once the trip has been accepted, the complete information of the trip is displayed. When in the "Trips" screen, this button can be used to display the information again.   |
|    | AT THE DOOR                                                                                                    |
|    | If the customer has requested to receive a notification when the taxi arrives, the AT THE DOOR button is enabled. When selected, the customer will receive the notification |
|    | NO CUSTOMER                                                                                                    |
|    |                                                                                                    |
|    | When you reach the pick up address and the customer is not present, select NO CUSTOMER. The Central will manage the notification and will give instructions                 |
|    | When you reach the pick up address and the customer is not present, select NO CUSTOMER. The Central will manage the notification and will give instructions<br>CUSTOMER IN  |

|             | RETURN TRIP                                                                                                    |
|-------------|----------------------------------------------------------------------------------------------------|
| <b>i1</b>   | Use it if you have accepted a trip but it is necessary to return it to central.                                                                                                    |
|             | In some Radiotaxis, returning trips may be a reason for a penalty, therefore inform yourself on the policy of your fleet before using this function.                                                               |
| -` <b>\</b> | DISABLE ROOFLIGHT<br>When the taxi has a dispatch, you may disable the FREE light. This avoids<br>confusion for the rest of customers on the street, who see a FREE taxi<br>which is really not available for them |
|             | This function may be disabled if the local regulations don't allow it.                                                                                                    |

## 4.1 **DISPATCH INFORMATION**

Once the trip has been accepted, the complete information of the trip is displayed. When in the "Trips" screen, this button can be used to display the information again.

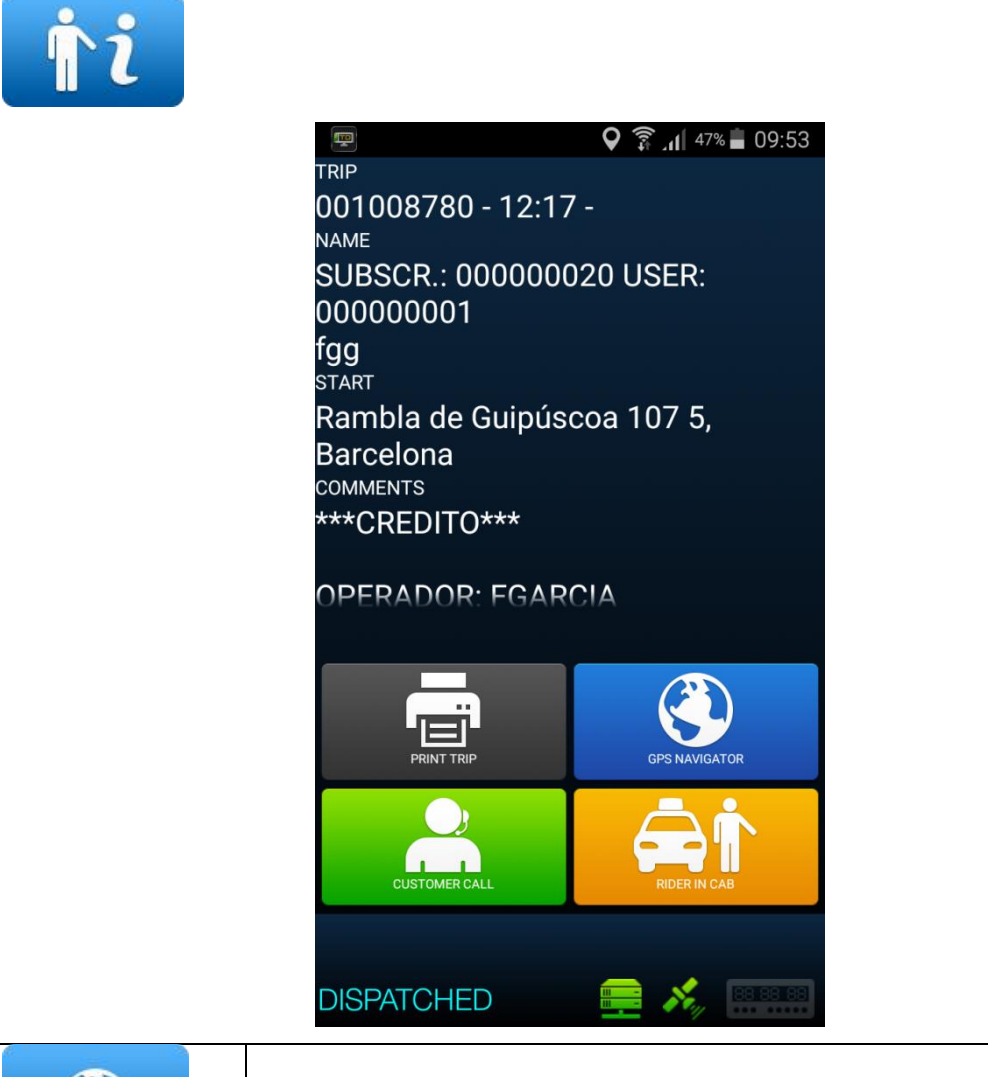

Navigate to the pickup address. The address is sent to any navigator installed in the Smartphone, by default Google Maps.

|                 | Print dispatch data.                                                       |
|-----------------|----------------------------------------------------------------------------|
| LLAMADA CLIENTE | If the driver has activated the call bridge, you can contact the customer. |
| AVISOS CLIENTE  | Open the rider in cab and at pickup options                                |

If the option is enabled, it plays the dispatch information when it is received or consulted. It will stop playing if you exit the application, the status changes or the "Back" key in your smartphone is pressed.

|          | It sends a notification to the customer, that the taxi has arrived at door                                                                                                    |
|----------|----------------------------------------------------------------------------------------------------|
| <b>İ</b> | Register the time when the passenger enters the cab. If the driver doesn't press the "Rider in cab" button, a pop up will appear at the moment that the taxi moves X distance from pickup position (Configurable by zone), and it will repeat every 30 seconds until the button is pressed. |

## 4.2 Pre-location in dispatch

If the dispatch has predefined the destination, by accepting the dispatch, the car has prelocation in the destination area following the same policy as the "Locate in busy". This parameter is configurable by company.

# 5 PAYMENT MENU

There is a Payment menu to be able to pay the trip with different methods. When the terminal is in Payment mode, it is possible that the taximeter may not pass to Free until the payment is done.

## 5.1 AMOUNTS MENU

The amounts menu lists the amount concepts and the total amount. The amount concepts are:

| Taximeter amount | Always. Non editable         |
|------------------|------------------------------|
| Extras amount    | If entered in the Taximeter. |
| Tips             | Optional                     |
| Tolls            | Optional                     |
| Total            | Total amount                 |

Tips and Tolls are configurable depending on local regulations. Tolls are used if the taxi has gone through a Toll (highway, Tunnel) and the Tolls are to be paid by the passenger.

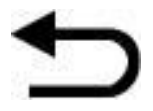

If while in the Amounts menu you press the "Back" button, it will return to Dispatched and you will be able to restart the trip without losing the dispatch. This function is configurable and may be activated or deactivated by your Radiotaxi.

## 5.2 PAYMENT METHODS

After the Amounts menu, next screen is the Payment methods. Depending on the configuration, the following methods may be available:

| Cash payment        |
|---------------------|
| Subscriber payment  |
| Credit card payment |

The menu closes automatically after a default time of 60 seconds, after which a payment method is chosen automatically.

## 5.3 SUBSCRIBER PAYMENT

If the trip was sent as Subscriber from the Central, the payment is started by default as Subscriber. The onscreen menus may vary depending on the trip or the subscriber properties.

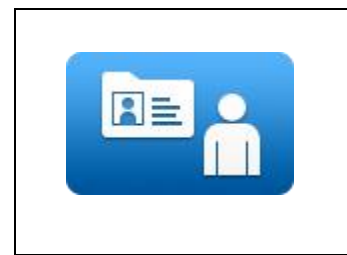

Depending on the Subscriber properties, you may have to enter an Authorization code.

If the payment is authorized, the Subscriber Payment tickets are printed.

If the Subscriber payment is rejected, it is possible to select a different payment method

## 5.4 CREDIT CARD PAYMENT

#### 5.4.1 WITH CONNECTED BLUETOOTH PINPAD

If SmartTD is connected to a Bluetooth PinPad device for credit card payment, the functionality of this button is:

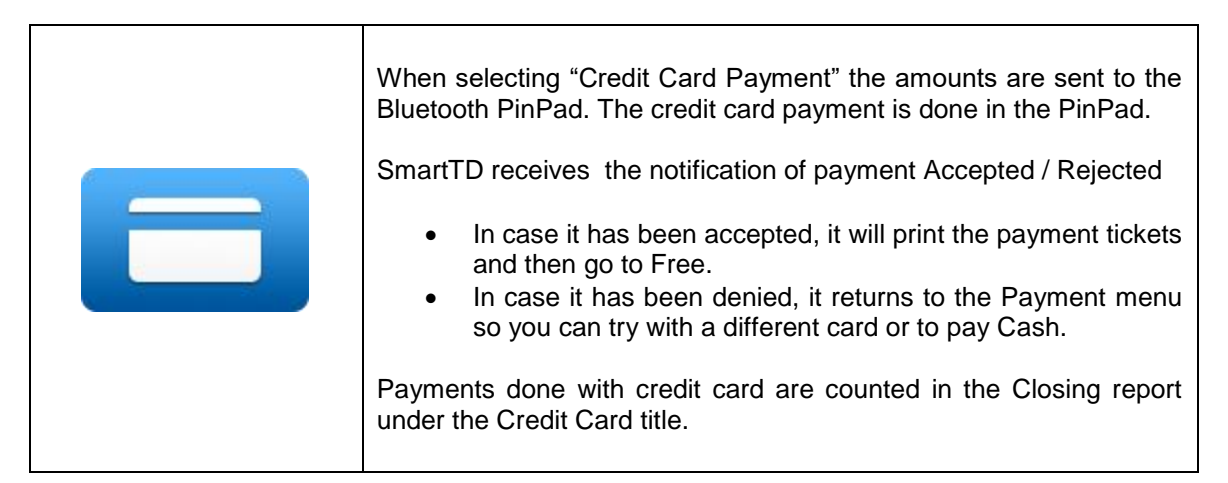

Note: This functionality is currently under certification test in some countries. Please check with your distributor to find out about availability in your country and which banks are available.

## 5.5 WITH EXTERNAL POS

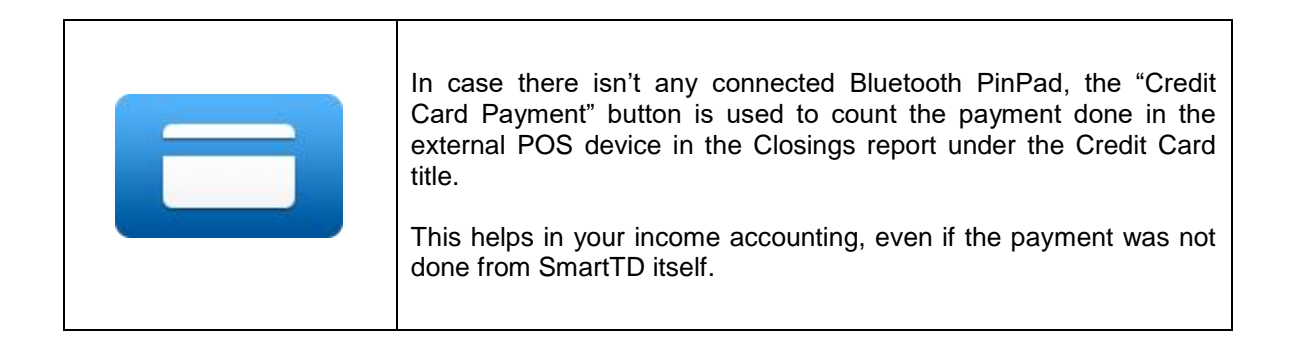

# 6 CENTRAL

New CENTRAL button where are joined all car requests to the central.

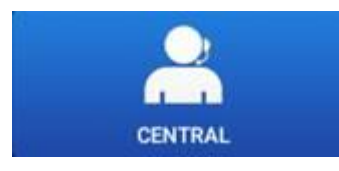

By clicking on this icon we access the following options:

|                  | Request voice<br>Click here to request voice communication with the operator. The<br>operator will contact the driver when possible.                                                               |
|------------------|----------------------------------------------------------------------------------------------------|
| MENSAJES         | Access the menu of predefined messages from car to central.                                                                                                    |
| 2<br>INFORMACIÓN | Information<br>Opens a configurable menu with the different queries the taxi can<br>ask to the central. After selecting the desired option,<br>the central answers with the requested information. |

#### 6.1 MESSAGES

Access the menu of received messages by clicking on this icon. This message menu includes received services and messages that have been sent from the central.

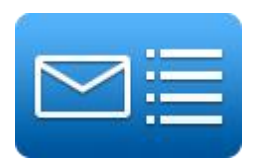

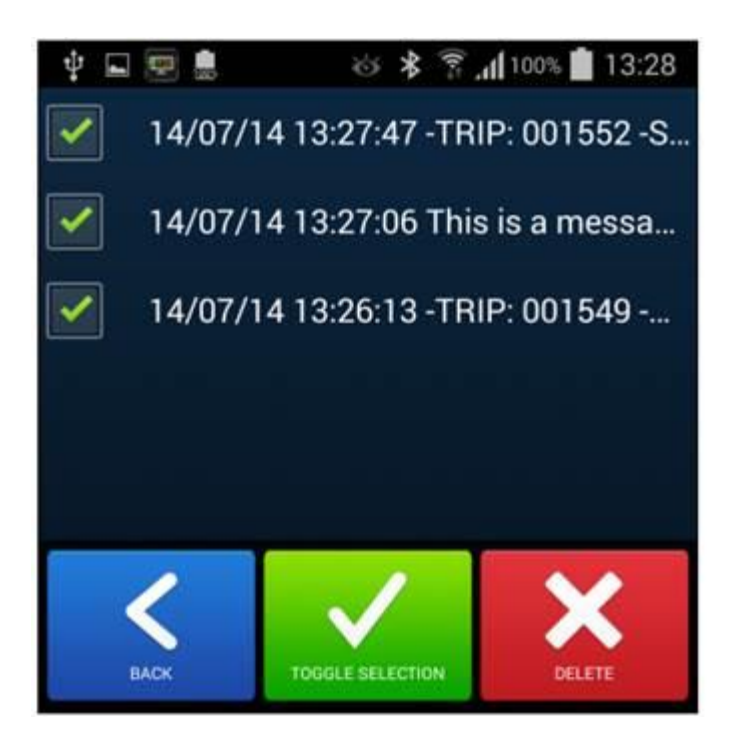

Messages can be viewed pressing the message line.

|   | Print a message                                                                                                    |
|---|----------------------------------------------------------------------------------------------------|
| × | Delete messages from the list. You can delete one or more saved messages. The toggle selection button allows you to invert the selection and select all. |

If one or more messages are selected directly with the check **Line**, we can delete them directly without entering the message.

If the speaking option is activated, when receiving or viewing a message, the message is played through the speaker. Playback will stop when you exit the application, change status or press the "Back" key on your smartphone.

# 7 TICKET PRINTING

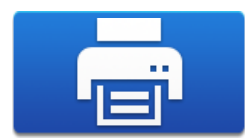

Click here to see the ticket of the last operation.

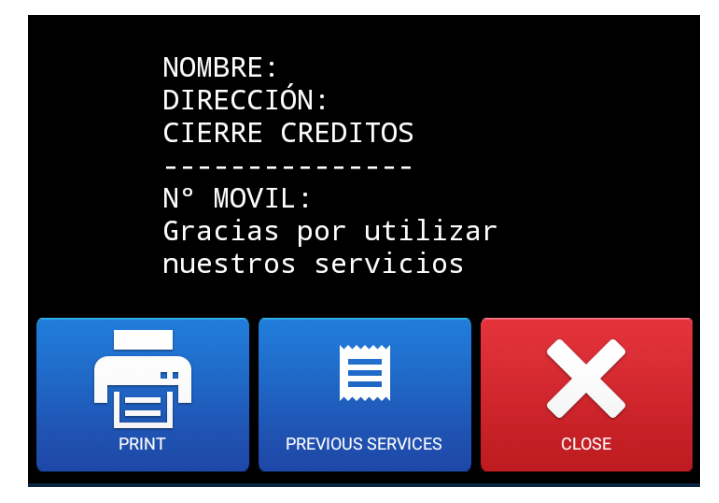

|   | Print the ticket of the last operation             |
|---|----------------------------------------------------|
|   | See the list of tickets of the previous operations |
| × | Close the ticket printing menu                     |

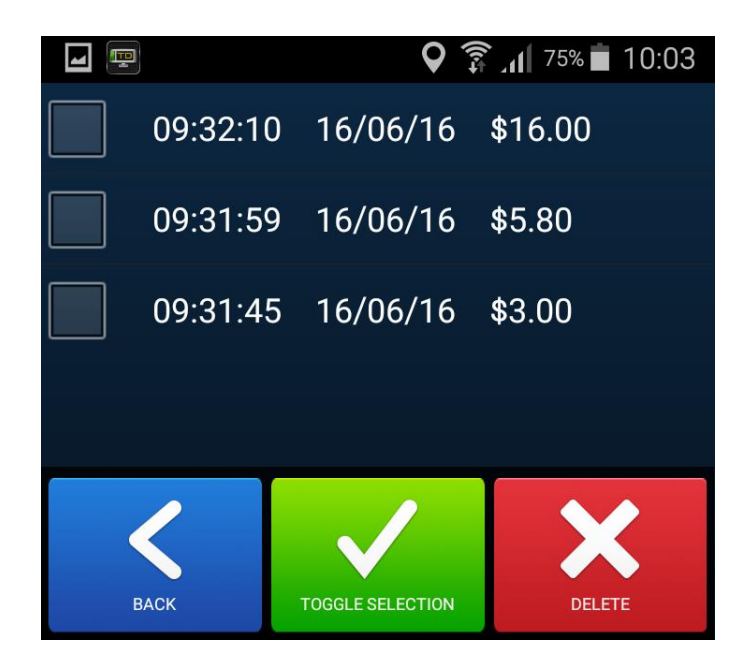

This screen shows the tickets of the previous operations. They can be printed selecting them.

Each time the user starts, it updates the ticket information.

# 8 <u>LIGHTS</u>

If the taximeter is a TX80 with Skglass, the Lights button is available in Hired.

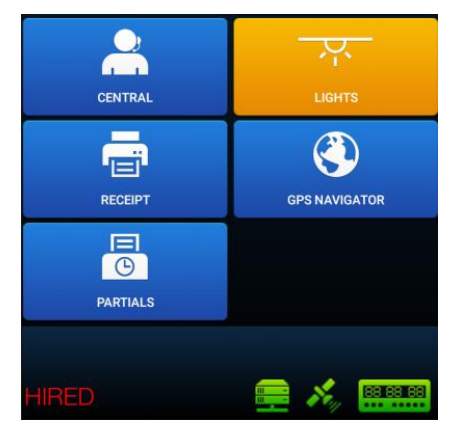

Inside the menu, the courtesy and ultraviolet lights can be turned On/Off.

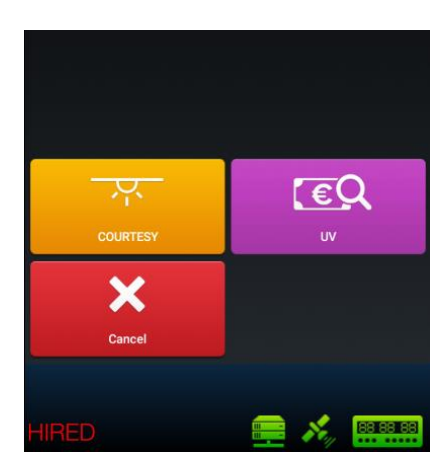

# 9 EMERGENCY POSITIONS

If there is an emergency button connected to the taximeter, pressing the button for more than 3 seconds starts sending emergency positions to the Radiotaxi.

For the first seconds the emergency triangle is displayed in Orange. When the central confirms the emergency has been received, the triangle changes to Green

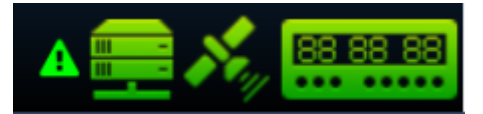

The emergency is always finalized by the Radiotaxi. When the triangle icon disappears, it means that the Central has checked the Emergency situation, has taken the adequate measures, and has finalized the Emergency status.

If the triangle is displayed in Red, there is a breakdown in the emergency button or in its cabling.

# **10 SENSORS VERIFICATION**

There is a method to check the correct functioning of the Contact Key and the Alarm Button connected to the taximeter.

Open a shift so that SmartTD connects to the taximeter. Go back to Closed Shift, and enter the GPS menu. You will see a key icon for the Contact Key, and an emergency triangle for the Emergency Button.

In this state, you can press the Emergency button to check it and the emergency will not be sent to the central. This permits a verification of the correct functioning of the button.

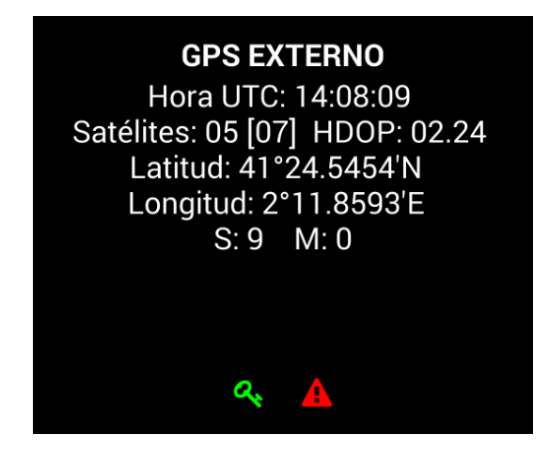

The meaning of each color is:

|       | Contact Key Status | Emergency Button Status |
|-------|--------------------|-------------------------|
| Green | ON                 | Pressed                 |
| Red   | OFF                | Not pressed             |
| Grey  | Not detected       | Not detected            |

# 11 PREFERENCES

In closed shift you can access the "Preferences" menu, in which it is possible to configure a few optional functionalities.

|                 |           |              | 🛒 🧟 🗐 😨 🗐 🗐 🗐                          |
|-----------------|-----------|--------------|----------------------------------------|
|                 |           |              | Beep if located + disconnected from TX |
|                 |           |              | Vibrate + Sound                        |
|                 |           |              | TTS (Text To Speech) for messages      |
|                 |           |              | TTS for dispatches                     |
|                 |           |              | TTS for location                       |
|                 |           |              | GPS Navigator App                      |
|                 |           |              | Google Maps                            |
|                 |           |              | Keep Screens ON                        |
|                 |           |              | Always                                 |
| <b>†</b> 📰 📠    | \$<br>\$  | 100% 💼 15:50 | Service Ringtone                       |
| ́€              | 2         |              | Over the Horizon                       |
| START WITH CENT | RAL       |              | Notification Sound                     |
|                 |           |              | Whistle                                |
| G               |           | Ū            | Notification Phone Number              |
| CLOSING         |           | EXIT         |                                        |
|                 |           |              | Call Delay (seconds)                   |
|                 |           |              | 7 -                                    |
|                 |           |              | Pin-Pad Serial Number                  |
|                 |           |              |                                        |
| Config.         | Bluetooth | GPS          |                                        |
| Preferences     | About     | Exit         | OK Cancel                              |

| Roof Light Off in<br>Dispatched           | Let you choose if the roof light turns off automatically, without pressing the button, when a trip is received                                                                    |
|-------------------------------------------|----------------------------------------------------------------------------------------------------|
| Beep if located +<br>Disconnected from TX | Plays an audio notification when SmartTD has become<br>disconnected from the taximeter over Bluetooth if it was located, to<br>warn that the location may be lost after a timeout |
| Vibrate + Sound                           | Adds vibration to the audio notifications                                                                                                    |
| TTS (Text To Speech) for messages         | Enables message locution                                                                                                    |
| TTS for dispatches                        | Enables dispatches locution                                                                                                    |

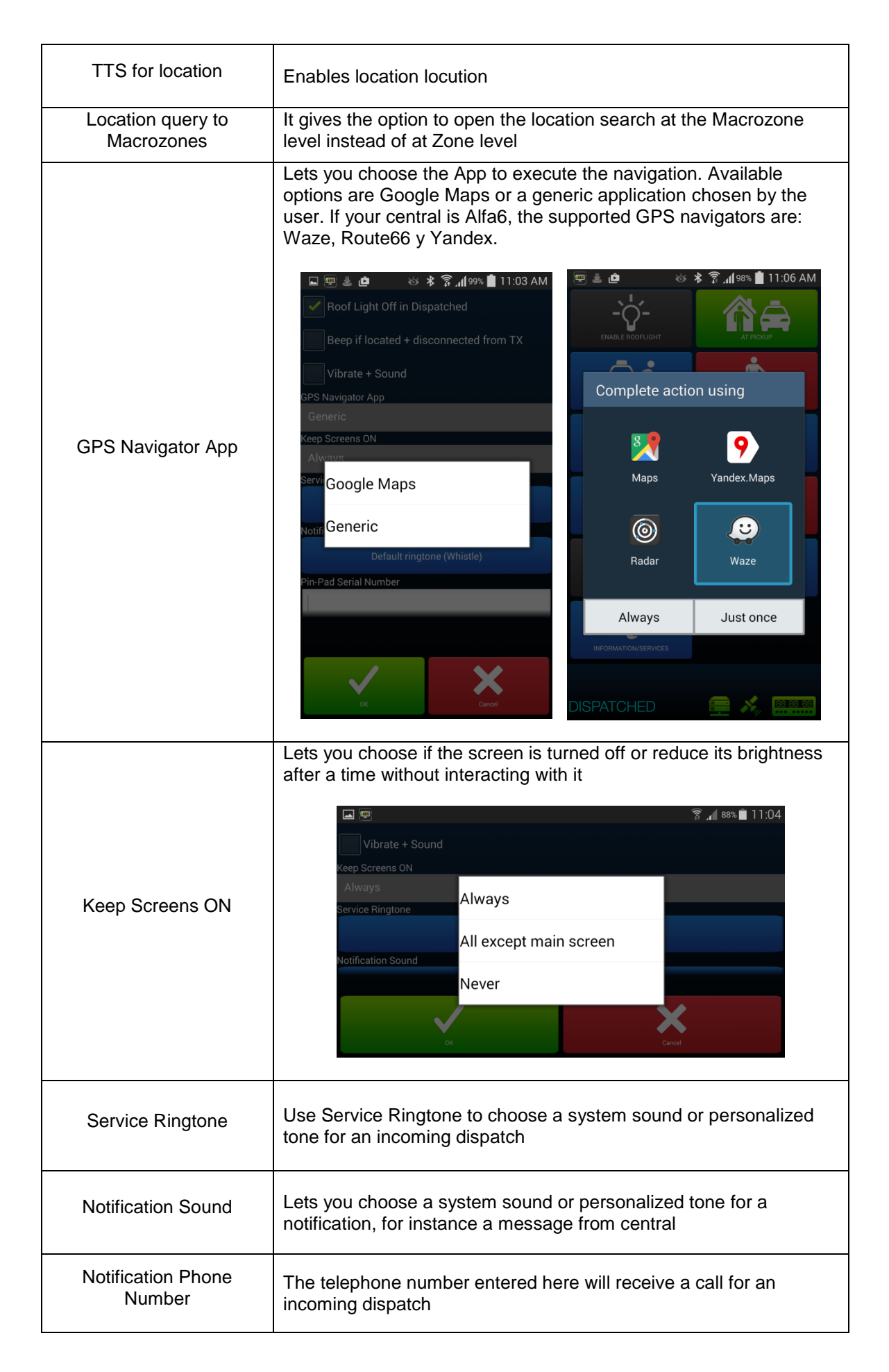

| Call Delay (seconds)                    | Lets you choose the delay time between the reception of the dispatch and the call                                                              |
|-----------------------------------------|----------------------------------------------------------------------------------------------------|
| Pin-Pad Type                            | Lets you select the type of Pin-Pad:<br>- Redsys<br>- Payment House                                                                            |
| Pin-Pad Serial Number                   | Lets you configure the serial number of a connected Bluetooth Pin-<br>Pad of certain payment provider                                          |
| Speech for blind people                 | Enables speaking options for blind people                                                                                                    |
| Purge shifts from                       | Lets you delete the shifts from a selected date on. If the shifts PIN has been activated, it will ask for the PIN in order to delete the data. |
| Access PIN number for shifts/statistics | Lets you set a PIN number in order to access to the shifts and statistics visualization.                                                       |

## 11.1 Speech for blind peoble

- No: Speech is disabled
- Manual: In the To pay menu, pressing the Speech button, reproduces the trip amounts.
- To Pay: When the state change to "To pay", SmartTD reproduces the trip amounts. Anyway, the manual button is still active, in case the driver wants to repeat the speech.
- Automatic: The speech is repeated periodically during the trip, when the taxi switches to hired, and when switching to To Pay

# 12 TROUBLESHOOTING

Problems have been detected in the Bluetooth connection when the user has activated the power saving options in the Android

The configuration of this option has to be:

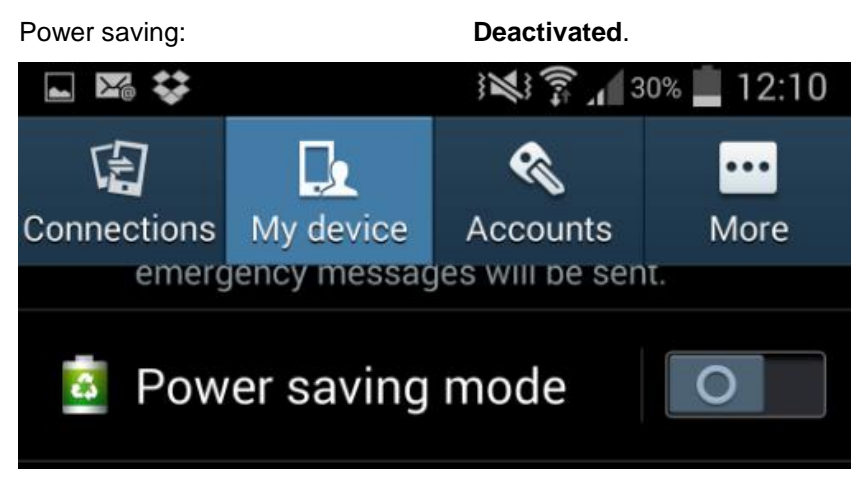

Problems have been detected when the user had changed certain developer options in the Android. The configuration of these options must be:

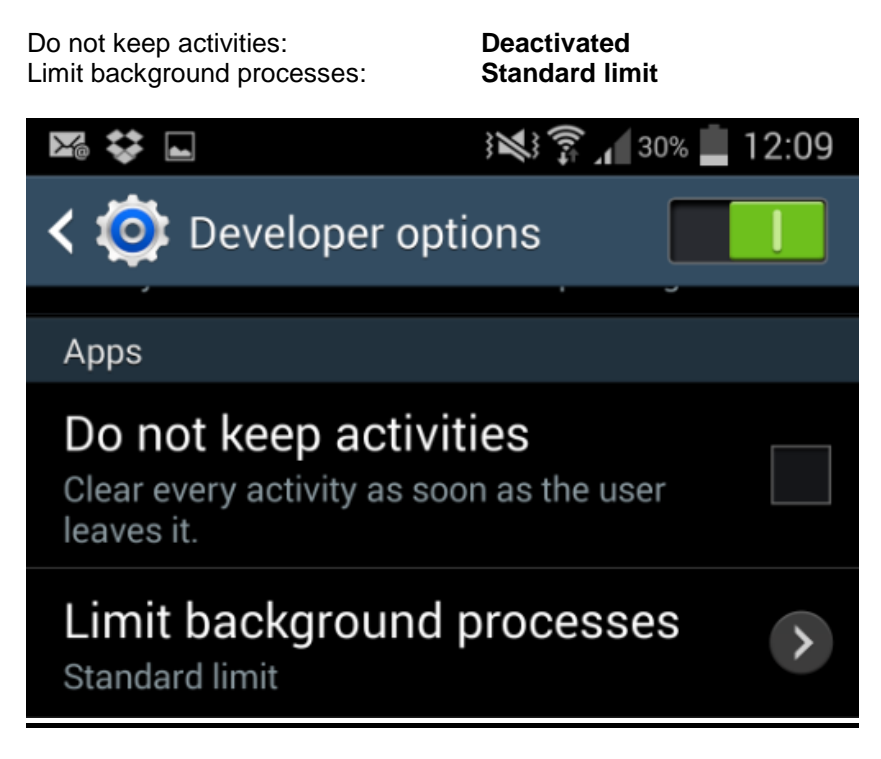

If our device has Android +6 and doen't have SmartTD in the list of aplications that can run in the background, when you join the configuration data it will show a message.

# 13 HOMOLOGATED TERMINALS

The homologated terminals are:

#### Smartphones

| Alcatel  | Рор3                           | 5025D                  |
|----------|--------------------------------|------------------------|
| bq       | Aquaris E5 4G                  | Aquaris E5             |
|          | Aquaris X5                     | Aquaris X5             |
| Huawei   | Huawei P10 Lite                | WAS – LX1A             |
|          | Huawei Y5 II                   | CUN – L21              |
|          | Huawei Y6 II                   | MYA - L41              |
|          | Huawei Y7                      | TRT – LX1              |
|          | Huawei P9 Lite                 | VNS – L31              |
|          | Huawei P9                      | EVA – L09              |
|          | Huawei GX8                     | Huawei Rio – L01       |
|          | Ascend G7                      | G7 – L01               |
|          | Huawei P8 Lite                 | ALE – L21              |
|          | Huawei P8                      | GRA – L09              |
| LG       | K8 4G                          | LG – K350n             |
|          | G4                             | LG – H815              |
| Motorola | Motorola MotoG 4G              | XT – 1039              |
|          | Motorola MotoG (3ª generación) | XT – 1541              |
|          | Motorola Nexus 6               | XT – 1100              |
| Orange   | Nura                           | Alcatel One Touch M812 |
| Samsung  | Galaxy A5                      | SM – A500FU            |
|          | Galaxy A5                      | SM – A520F             |

|      | Galaxy A3             | SM – A300FU |
|------|-----------------------|-------------|
|      | Galaxy J5             | SM – J500FN |
|      | Galaxy S7             | SM – G930F  |
|      | Galaxy J7             | SM - J710FN |
|      | Galaxy S6             | SM – G920F  |
|      | Galaxy S5             | SM – G900F  |
|      | Galaxy Note4          | SM-N910F    |
|      | Galaxy Note3          | GT – N9005  |
|      | Galaxy Express2       | SM – G3815  |
|      | Galaxy Grand Neo Plus | GT – 190601 |
|      | Galaxy Grand Neo      | GT – 19060  |
|      | Galaxy Grand Prime    | SM – G531F  |
| Sony | Xperia Z5             | E6653       |
|      | Xperia Z3             | D6603       |
|      | Xperia Z3 Compact     | D5803       |
|      | Xperia M4             | E2303       |
| Wiko | Rainbow 4G            | Rainbow 4G  |

#### Tablets

| Asus    | Fonepad 7         | K00Z      |
|---------|-------------------|-----------|
|         | Fonepad 7         | K012      |
|         | ZenPad C 7.0      | P01Y      |
| Samsung | GalaxyTab A6      | SM – T285 |
|         | GalaxyTab4 7.0 4G | SM – T235 |
|         | GalaxyTab3 7.0 3G | SM – T211 |

#### **Previous terminals:**

#### Smartphones

| Huawei  | Huawei Rio – L01 | Huawei Rio – L01 |
|---------|------------------|------------------|
| Lenovo  | A880             | A880             |
| LG      | Optimus L7       | P700             |
|         | Nexus 4          | E960             |
|         | G4c              | LG – H525n       |
| Samsung | Galaxy S4        | GT – 19505       |
|         | Galaxy S4 mini   | GT – 19195       |
|         | Galaxy S3        | GT – 19300       |
|         | Galaxy S3 mini   | GT – 18190       |
|         | Galaxy S2        | GT – 19100       |
|         | Galaxy Note2     | GT – N7100       |
| Sony    | Xperia T2 Ultra  | D5303            |
|         | Xperia Z1        | C6903            |
|         | Xperia Z         | C6603            |
|         | Xperia ZUltra    | C6833            |

| Vodafone | Vodafone Smart<br>Ultra 7 | VFD 700                |
|----------|---------------------------|------------------------|
|          | Vodafone Smart<br>Ultra 6 | Vodafone Smart Ultra 6 |

Tablets

|--|